## 登录帮助

1. 浏览器要求

本系统支持浏览器包括火狐(Firefox), Chrome, 360, 搜狗, IE9 - IE11, 如果不是上述浏览器,请下载安装。

- 2. 登录方式
  - (1) 手机号获取验证码登录
  - (2) 邮箱获取验证码登录
  - (3) 账号密码登录
- 3. 如何找回密码?
- 点击"忘记密码",如下图:

| 🕥 公 信 职 称 评 审 系 统 | ▶ 一层 ● ● ● ● ● ● ● ● ● ● ● ● ● ● ● ● ● ●                                                                            |
|-------------------|----------------------------------------------------------------------------------------------------|
|                   | <u>手机管景</u> 邮箱登录 账号登录<br>采机电 通知入年机电<br>验证码 原和入址记用 <b>获和拉证明</b><br>CAF最近码?<br><u>日 東</u><br><u>日 東</u><br><u>日 東</u> |

输入手机号码、姓名、验证码以及新密码,如图:

|      | 重           | 置密码      |
|------|-------------|----------|
| 重置方式 | ● 手机号  ◎ 邮箱 |          |
| 手机号  | 请输入手机号      | *        |
| 姓名   | 请输入姓名       | *        |
| 验证码  | 验证码 * 获取验证  | E码       |
| 新密码  | 请输入新密码      | · 不能少于8位 |
| 确认密码 | 请输入确认密码     | *        |

4. 论文 PDF 打不开怎么办?

本系统需要浏览 PDF 版本的评审项目文档。请从下列网站下载 Acrobat Reader 安装程序。https://acrobat.adobe.com/cn/zh-Hans/acrobat/pdf-reader.htm